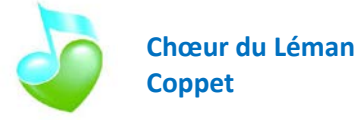

## <u>Généralités</u>

Le programme MobileSheetsPro fait l'objet régulièrement de mises à jour.

En règle générale, selon les réglages de base des tablettes (ou autres smartphone) tournant avec le système d'exploitation Androïd, les mises à jour sont automatiques. Lorsqu'elles sont effectuées, une annonce apparaît dans les notifications. Dans ce cas vous n'avez rien à faire.

C'est également le cas pour les ordinateurs tournant avec le système d'exploitation Windows, les mises à jour sont automatiques.

Les modes d'emploi du programme MobileSheetsPro sont disponibles sur le site <u>www.zubersoft.com</u>

MobileSheetsPro n'est pas disponible sur les systèmes Apple (iPad, iPhone, etc.).

## Installation du programme de la saison 2020

Cela nécessite impérativement un accès à internet, donc le wifi pour les tablettes ou les smartphones.

Procéder de la manière suivante :

1. Lancer MobileSheetsPro en cliquant sur l'icône associé :

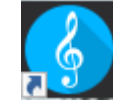

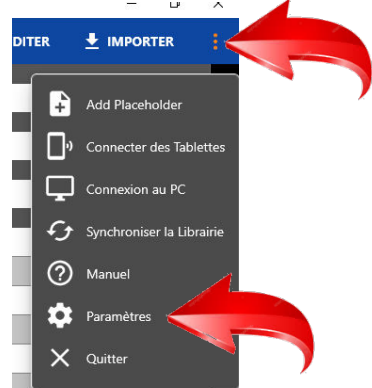

- 2. Cliquer ensuite sur les trois points verticaux en haut à droite de l'écran et choisissez l'option **Paramètres**
- 3. Dans le menu Paramétrage MobileSheets Stockage qui s'affiche, choisissez Sauvegarde et restauration Bibliothèque

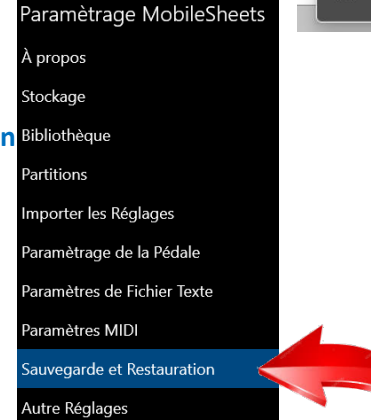

 Et dans la partie droite de l'écran choisissez
 Restaurer la bibliothèque

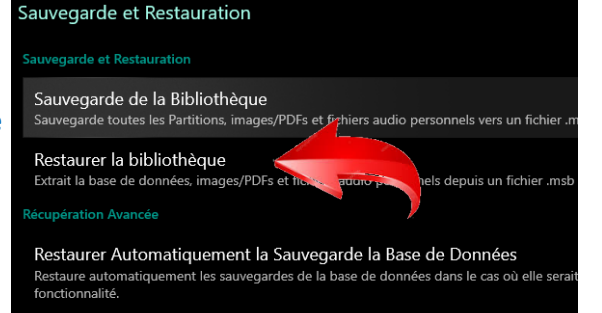

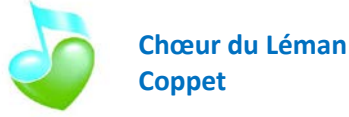

5. Cliquer sur l'icone Sélectionnez le fichier de sauvegarde

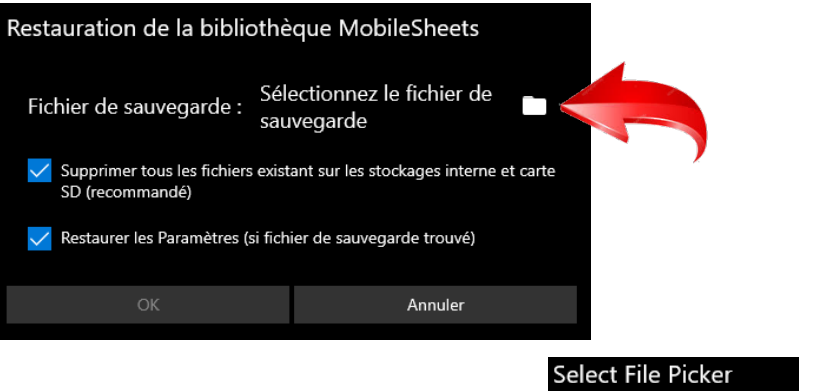

6. Choisissez Google Drive en cliquant sur la ligne

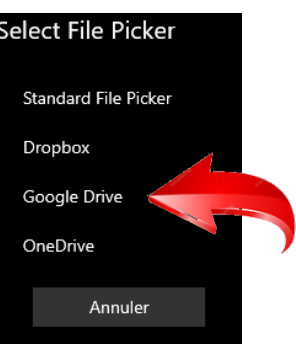

7. Remplissez l'adresse de courriel avec choeurduleman@gmail.com et cliquer sur Suivant

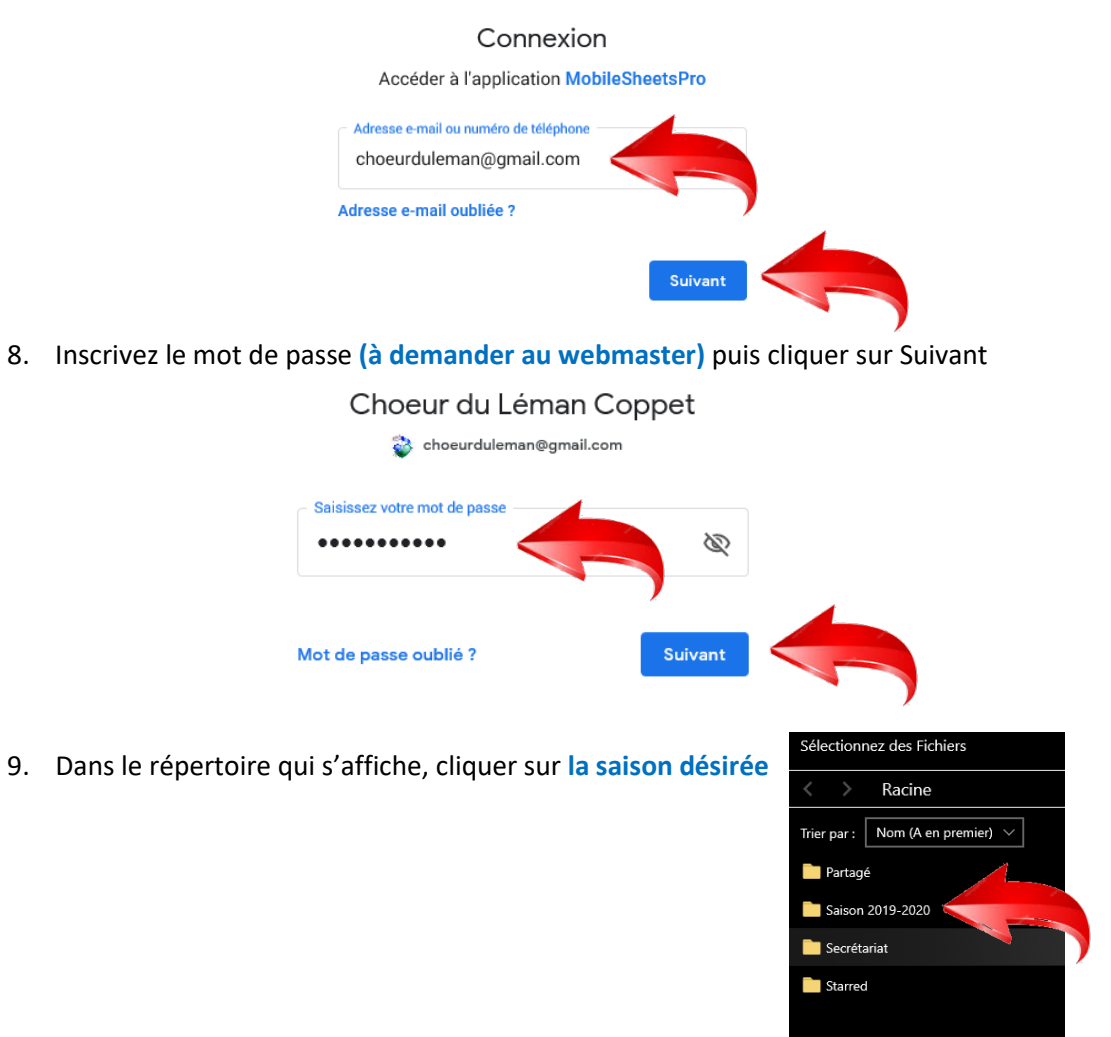

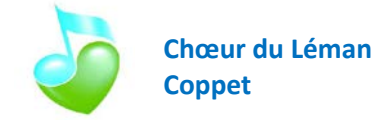

 Sélectionnez des Fichiers

 10. Puis cliquer sur Tablettes

 Trier par :
 Nom (A en premier) ~

 Entraînements

 Partitions

Tablettes

11. Choisissez le fichier le plus récent qui s'affiche (la date est à la fin du nom du fichier au format année-mois-jour), par exemple Tablettes – Saison 2023 – 2022-07-14.msb, et cliquer dessus

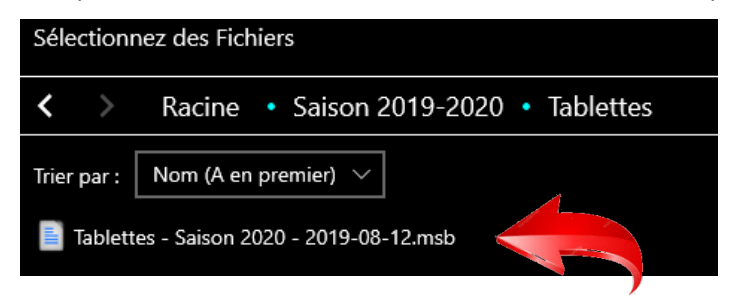

12. Il ne reste plus maintenant qu'à valider la restauration en cliquant sur OK

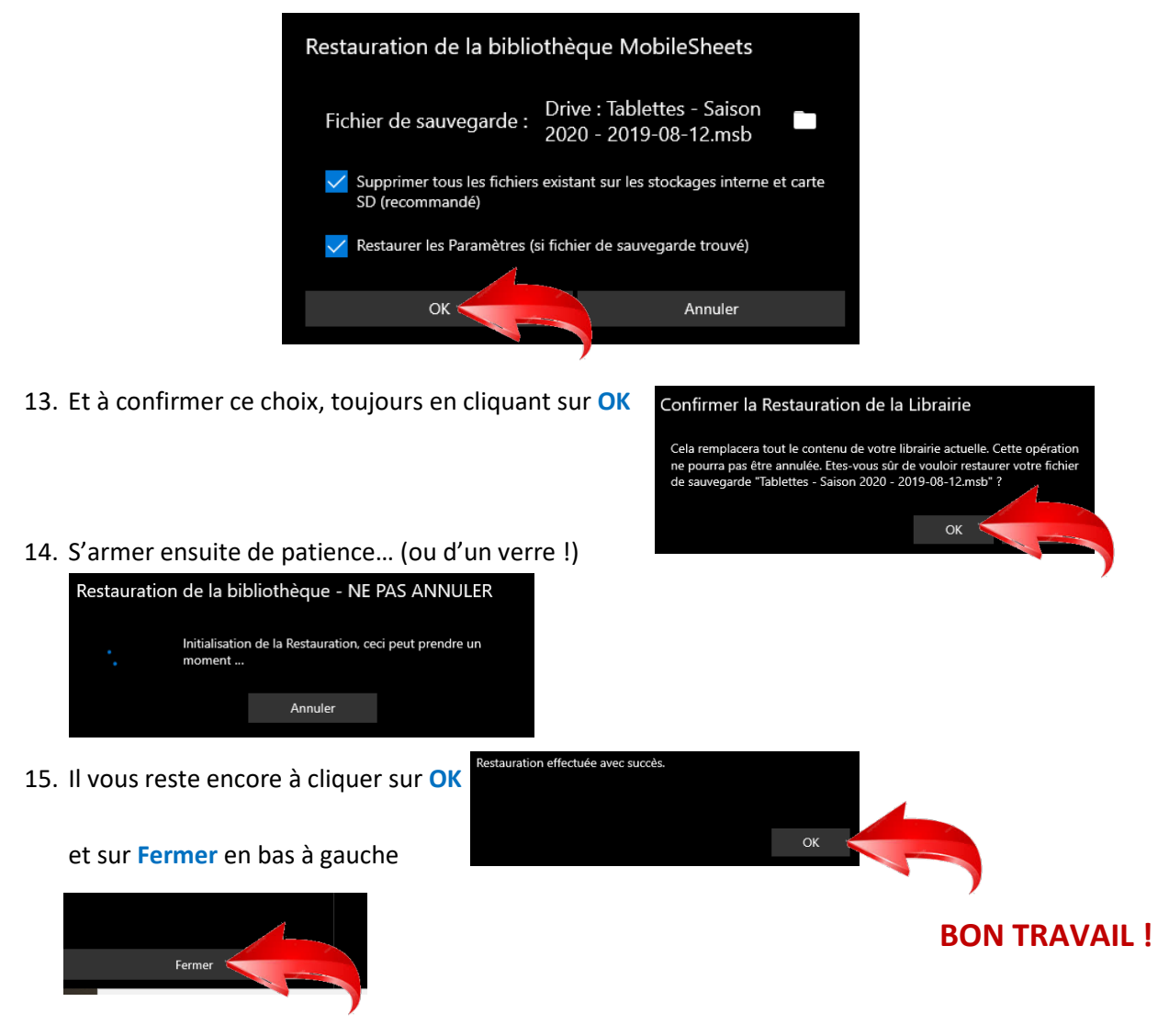